## **Table of Contents**

| Configuring the BIOS     | 1  |
|--------------------------|----|
| Getting Into Your BIOS   | 1  |
| BIOS Settings            | 2  |
| Quiet Boot               | 2  |
| Watch Dog Function       | 5  |
| AES-NI Encryption        | 6  |
| AHCI SATA Configuration  | 9  |
| IPMI Configuration       | 12 |
| Boot Order Configuration | 12 |

# **Configuring the BIOS**

We now need to configure the BIOS of the server motherboard.

You can do this via a keyboard and monitor attached to the server or through IPMI as outlined in a previous section.

The settings and screen shots are all taken from a Supermicro X10SRH-CLN4F, but most are applicable to most server motherboards (I would imagine).

### **Getting Into Your BIOS**

In order to gain access to the motherboard's BIOS the user is required to press a certain key at a certain point in time (usually as the POST messages are displayed).

Consult your motherboard documentation to find out how to gain access to your motherboard's BIOS.

On Fester's motherboard it is done by pressing the "DEL" key at a specific point.

Incidentally, motherboards usually display a screen at some point during the POST process that tells you what key to press, something like this.

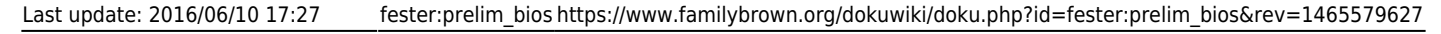

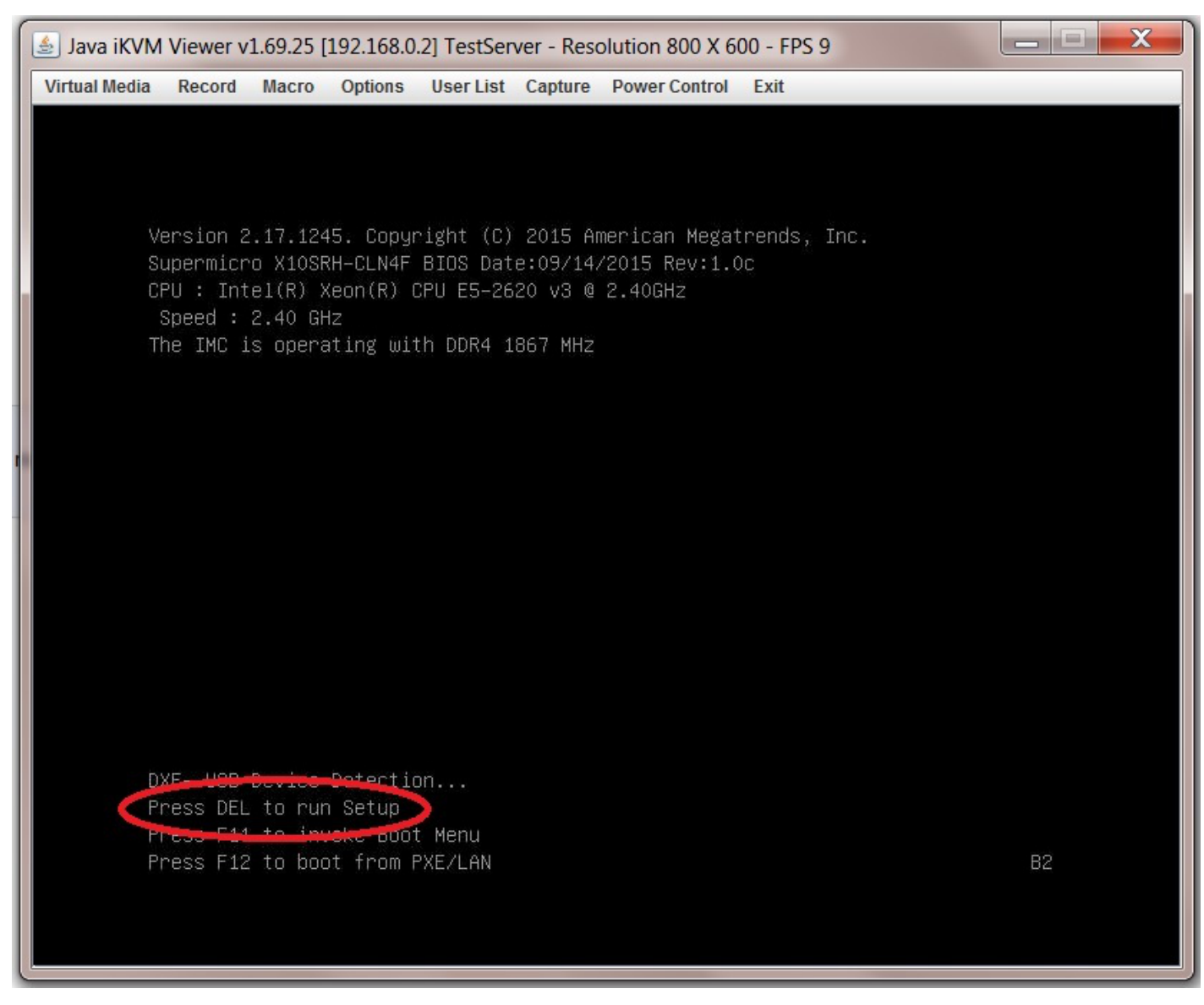

When you have access to the BIOS it's time to configure it.

Most BIOS settings are navigated using the " $\leftarrow \rightarrow \uparrow \downarrow$ " keys.

### **BIOS Settings**

#### **Quiet Boot**

This setting is entirely optional.

It determines if POST messages are displayed on screen or a graphic logo (so the POST messages are hidden from view) when you first turn on the server. Fester likes to see the POST messages so I disabled this function.

Navigate to the "Advanced" page.

| 🛓 Java iKVM Viewer v1.69.25 [192.168.0.2] TestServer - Resolution 800 X 600 - FPS 29 |                                                                                    |                                                                                                    |
|--------------------------------------------------------------------------------------|------------------------------------------------------------------------------------|----------------------------------------------------------------------------------------------------|
| Virtual Media Record Macro                                                           | Options User List Capture Power Control Exit                                       |                                                                                                    |
| Aptio Setu<br>Main Advanced Event L                                                  | up Utility – Copyright (C) 2015 American Me<br>Logs IPMI Security Boot Save & Exit | egatrends, Inc.                                                                                                    |
| System Date<br>System Time                                                           |                                                                                    | Set the Date. Use Tab to<br>switch between Date<br>elements.                                                         |
| Supermicro X10SRH-CLN4F<br>BIOS Version<br>Build Date                                | 1.0c<br>09/14/2015                                                                 |                                                                                                    |
|                                                                                      |                                                                                    |                                                                                                    |
| Memory Information<br>Total Memory                                                   | 16384 MB                                                                           | ++: Select Screen<br>†↓: Select Item<br>Enter: Select<br>+/-: Change Opt.<br>F1: General Help<br>F2: Previous Values |
| Memory Speed                                                                         | 1867 MT/s                                                                          | F3: Optimized Defaults<br>F4: Save & Exit<br>ESC: Exit                                                               |
| version 2.17.1245. Copyright (C) 2015 American Megatrends, Inc.                      |                                                                                    |                                                                                                    |

Select the submenu "Boot Feature".

| 🍰 Java iKVM Viewer v1.69.25 [192.168.0.2] TestServer - Resolution 800 X 600 - FPS 30                                                                                                    |                                                                                                    |  |  |
|----------------------------------------------------------------------------------------------------|----------------------------------------------------------------------------------------------------|--|--|
| Virtual Media Record Macro Options User List Capture Power Control Exit                                                                                                    |                                                                                                    |  |  |
| Aptio Setup Utility – Copyright (C) 2015 American Megatrends, Inc.<br>Main <mark>Advanced</mark> Event Logs IPMI Security Boot Save & Exit                                                                                                    |                                                                                                    |  |  |
| <ul> <li>Boot Feature</li> <li>UPU configuration</li> <li>Chipset Configuration</li> <li>SATA Configuration</li> <li>SSATA Configuration</li> <li>Server ME Configuration</li> <li>PCIE/PCI/PNP Configuration</li> <li>Super ID Configuration</li> <li>Serial Port Console Redirection</li> <li>ACPI Settings</li> </ul> | Boot Feature Configuration<br>Page<br>++: Select Screen<br>11: Select Item<br>Enter: Select<br>+/-: Change Opt.<br>F1: General Help<br>E2: Previous Values |  |  |
|                                                                                                    | F3: Optimized Defaults<br>F4: Save & Exit<br>ESC: Exit                                                                                                    |  |  |
| Version 2.17.1245. Copyright (C) 2015 American Megatrends, Inc.                                                                                                    |                                                                                                    |  |  |

Now go to "Quiet Boot" and select "Disabled".

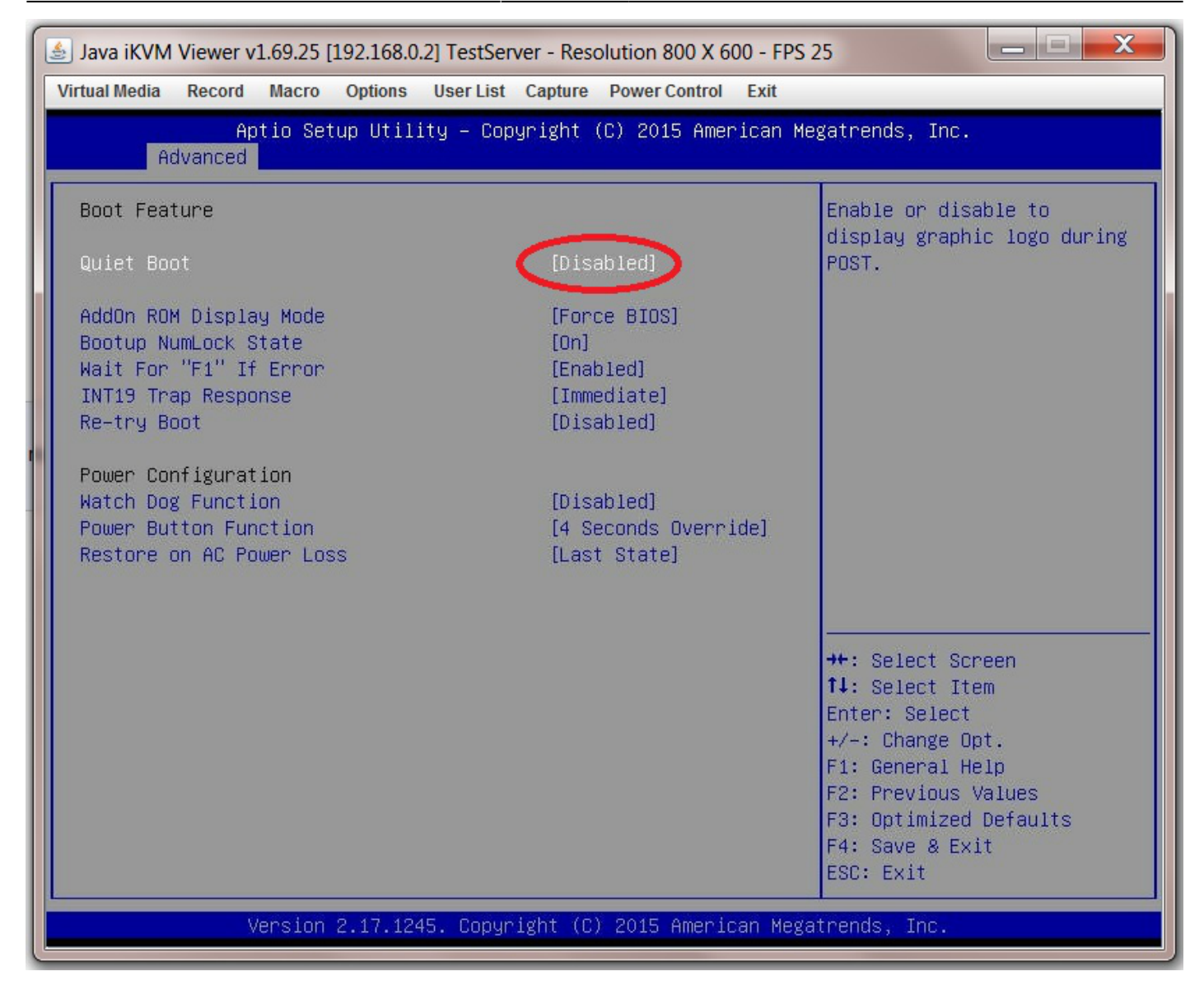

#### Watch Dog Function

Remain in the "Advanced  $\rightarrow$  Boot Feature" page and select "Watch Dog Function".

The watch dog function serves to reboot the server if it experiences an error it cannot recover from (and so hangs) for more than 5 minutes. It works by starting a 5 minute count-down timer when the server hangs. When this timer reaches zero the system is forced to reboot.

When I first tried this in FreeNAS it caused my system to spontaneously reboot every 5 minutes even though the system was not hanging, so I disabled it.

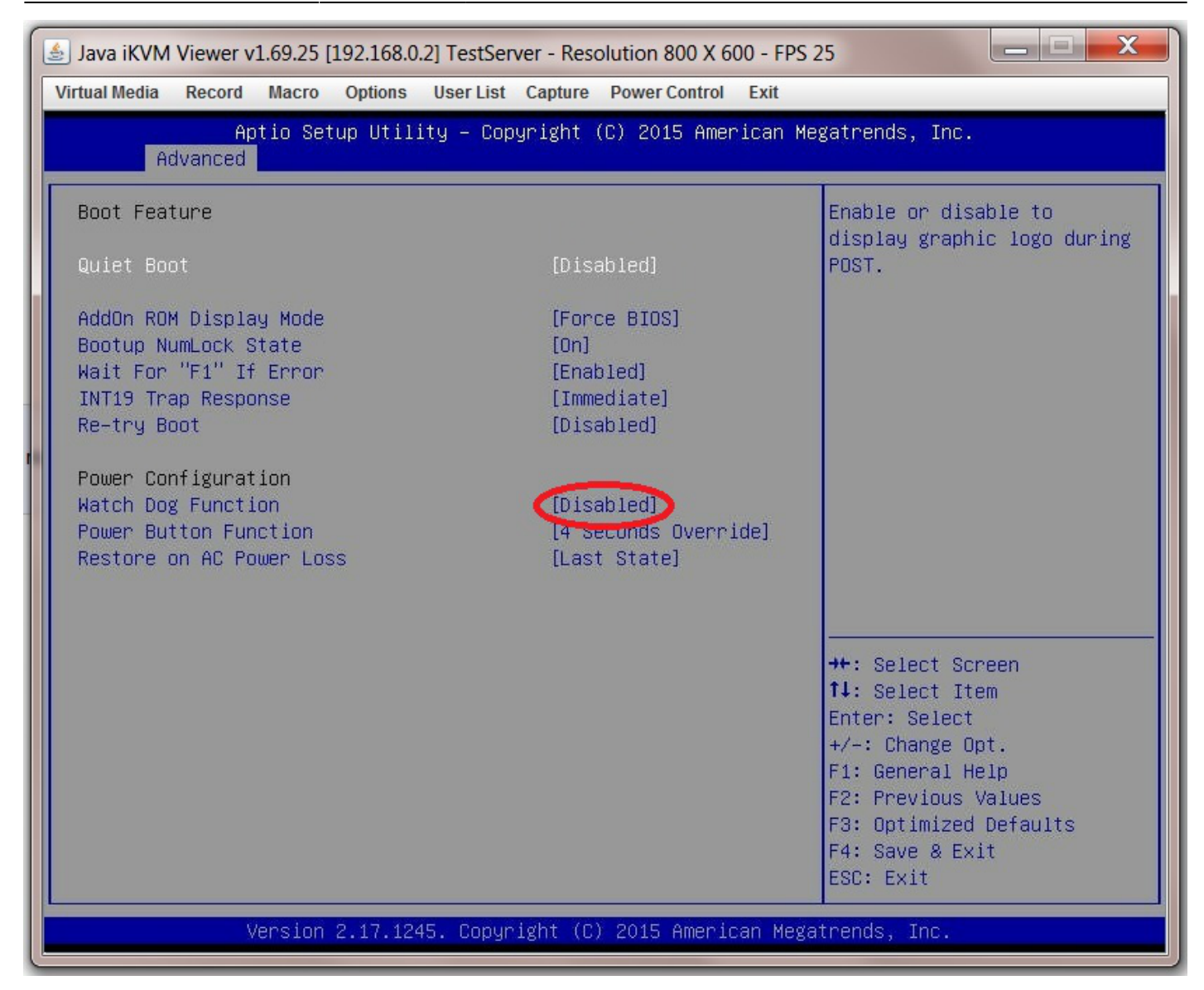

#### **AES-NI Encryption**

If you intend to encrypt the information on your storage drives then you need to enable this in the BIOS.

This can be useful as it allows a failing HDD in a vdev to be discarded without worrying about wiping the information before disposal.

Go to the "Advanced" page.

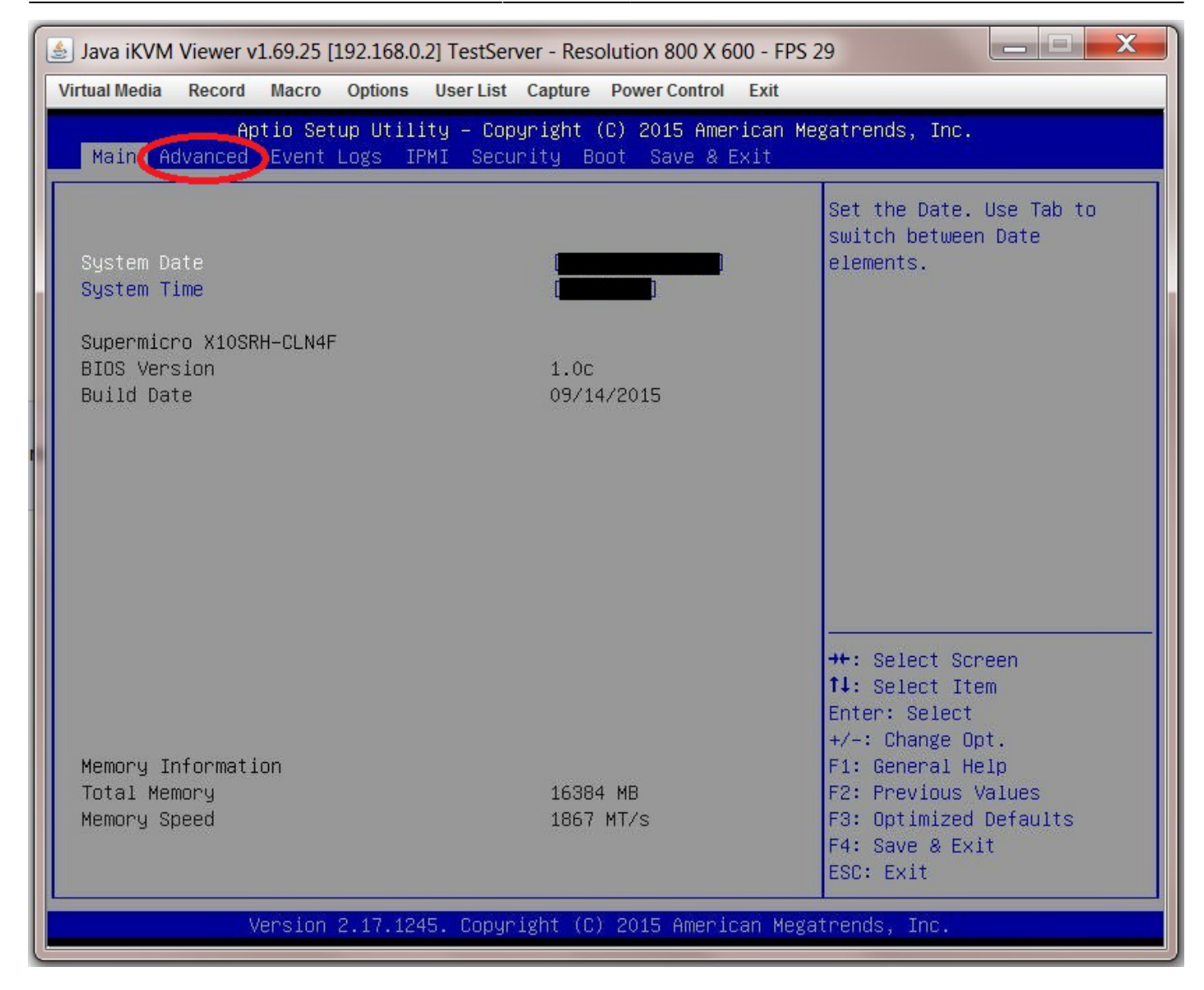

Now navigate to "CPU Configurtion".

| 🛓 Java iKVM Viewer v1.69.25 [192.168.0.2] TestServer - Resolution 800 X 600 - FPS 30                                                                                                    |                                                                                                    |  |
|----------------------------------------------------------------------------------------------------|----------------------------------------------------------------------------------------------------|--|
| Virtual Media Record Macro Options User List Capture Power Control Exit                                                                                                    |                                                                                                    |  |
| Aptio Setup Utility – Copyright (C) 2015 American M<br>Main Advanced Event Logs IPMI Security Boot Save & Exit                                                                                                    | egatrends, Inc.                                                                                                    |  |
| <ul> <li>Boot Epsture</li> <li>CPU Configuration</li> <li>Chipset configuration</li> <li>SATA Configuration</li> <li>SSATA Configuration</li> <li>Server ME Configuration</li> <li>PCIe/PCI/PnP Configuration</li> <li>Super IO Configuration</li> <li>Serial Port Console Redirection</li> <li>ACPI Settings</li> </ul> | Boot Feature Configuration<br>Page                                                                                                    |  |
|                                                                                                    | <pre>++: Select Screen f↓: Select Item Enter: Select +/-: Change Opt. F1: General Help F2: Previous Values F3: Optimized Defaults F4: Save &amp; Exit ESC: Exit</pre> |  |
| Version 2.17.1245. Copyright (C) 2015 American Meg                                                                                                    | atrends, Inc.                                                                                                    |  |

Then scroll down (it is towards the bottom) to "AES-NI" and select "Enable".

| 🛓 Java iKVM Viewer v1.69.25 [192.168.0                                                                                                    | .2] TestServer - Resolution 800 X 600 - FP                                                                                                    | S 28                                                                                                    |
|----------------------------------------------------------------------------------------------------|----------------------------------------------------------------------------------------------------|----------------------------------------------------------------------------------------------------|
| Virtual Media Record Macro Options                                                                                                    | User List Capture Power Control Exit                                                                                                    |                                                                                                    |
| Aptio Setup Util<br>Advanced                                                                                                    | ity – Copyright (C) 2015 American                                                                                                    | Megatrends, Inc.                                                                                                    |
| Processor Frequency<br>Processor Max Ratio<br>Processor Min Ratio<br>Microcode Revision<br>L1 Cache RAM<br>L2 Cache RAM<br>L3 Cache RAM<br>CPU1 Version                                                                                                    | 2.400GHz<br>18H<br>0CH<br>00000036<br>384KB<br>1536KB<br>15360KB<br>Intel(R) Xeon(R) CPU H<br>5-2620 v3 @ 2.40GHz                                                                             | Enable/Disable Processor<br>Advanced Encryption<br>Standard (AES) feature                                                                                               |
| Clock Spread Spectrum<br>Hyper-Threading (ALL)<br>Cores Enabled<br>Execute Disable Bit<br>PPIN Control<br>Hardware Prefetcher<br>Adjacent Cache Prefetch<br>DCU Streamer Prefetcher<br>DCU IP Prefetcher<br>Direct Cache Access (DCA)<br>X2APIC<br>AES-NI<br>Intel Virtualization Technolog<br>Advanced Power Management Conf | [Disabled]<br>[Enable]<br>O<br>[Enable]<br>[Unlock/Enable]<br>[Enable]<br>[Enable]<br>[Enable]<br>[Auto]<br>[Disable]<br>[Enable]<br>[Enable]<br>[Enable]<br>[Enable]<br>[Enable]<br>[Enable] | <pre>++: Select Screen 14: Select Item Enter: Select +/-: Change Opt. F1: General Help F2: Previous Values F3: Optimized Defaults ▼ F4: Save &amp; Exit ESC: Exit</pre> |
| Version 2.17.12                                                                                                    | 45. Copyright (C) 2015 American M                                                                                                    | egatrends, Inc.                                                                                                    |

#### **AHCI SATA Configuration**

There are certain advantages to putting the SATA controller in AHCI mode. By enabling this option any SATA devices connected to the SATA ports on the motherboard will operate in AHCI mode.

Go to the "Advanced" page.

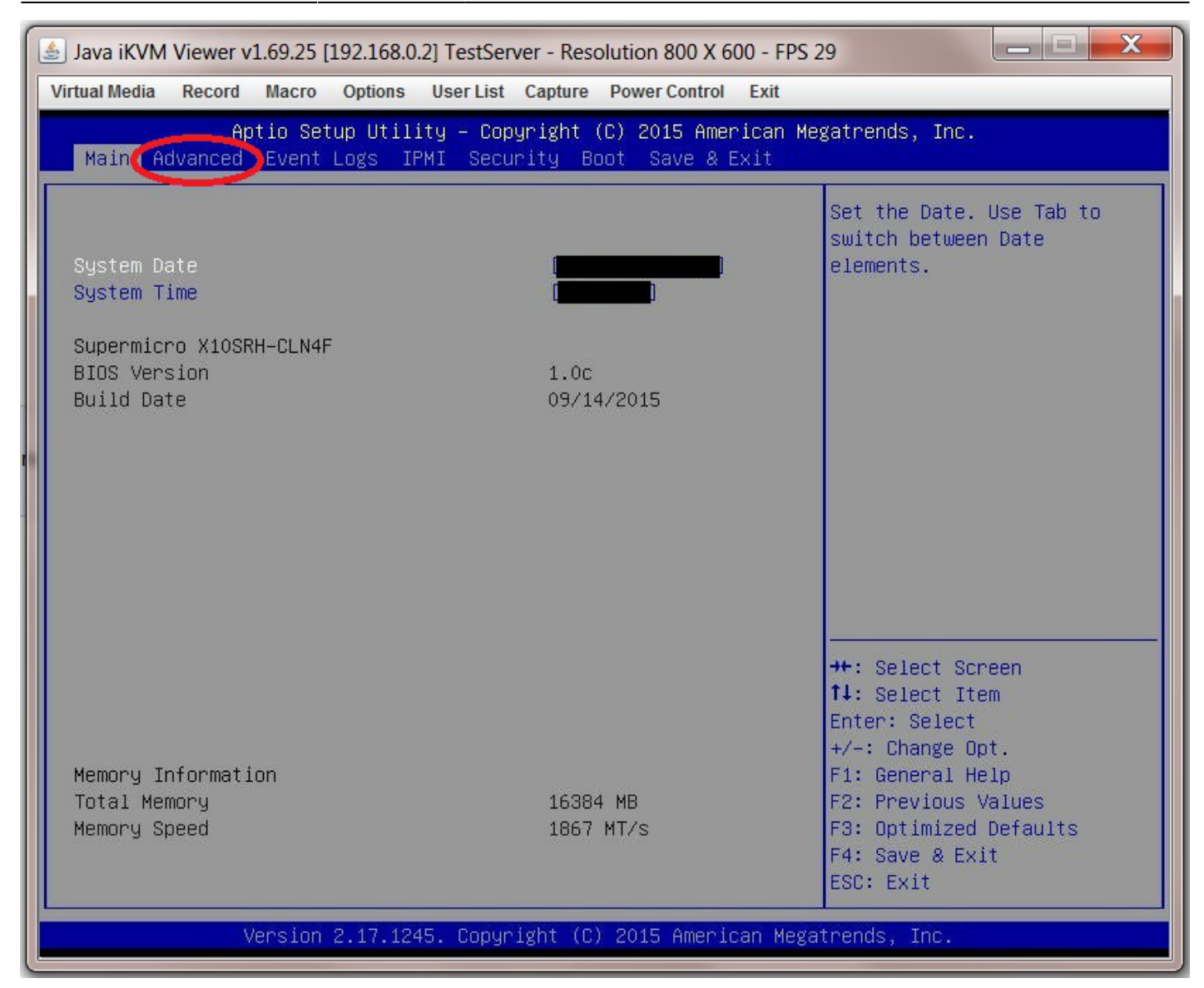

Now select "SATA Configuration" from the submenu.

| Java iKVM Viewer v1.69.25 [192.168.0.2] TestServer - Resolution 800 X 600 - FPS                                                                                                    | 30 🗖 🗖 🗙                                                                                                    |  |
|----------------------------------------------------------------------------------------------------|----------------------------------------------------------------------------------------------------|--|
| Virtual Media Record Macro Options User List Capture Power Control Exit                                                                                                    |                                                                                                    |  |
| Aptio Setup Utility – Copyright (C) 2015 American M<br>Main Advanced Event Logs IPMI Security Boot Save & Exit                                                                                                    | Megatrends, Inc.                                                                                                    |  |
| <ul> <li>Boot Feature</li> <li>CPU Configuration</li> <li>Chipset Configuration</li> <li>SATA Configuration</li> <li>SSATA configuration</li> <li>Server ME Configuration</li> <li>PCIe/PCI/PnP Configuration</li> <li>Super IO Configuration</li> <li>Serial Port Console Redirection</li> <li>ACPI Settings</li> </ul> | Boot Feature Configuration<br>Page                                                                                                    |  |
|                                                                                                    | <pre>++: Select Screen f4: Select Item Enter: Select +/-: Change Opt. F1: General Help F2: Previous Values F3: Optimized Defaults F4: Save &amp; Exit ESC: Exit</pre> |  |
| Version 2.17.1245. Copyright (C) 2015 American Megatrends, Inc.                                                                                                    |                                                                                                    |  |

Now navigate to "Configure SATA as" and select "AHCI" from the options.

| Virtual Media       Record       Macro       Options       User List       Capture       Power Control       Exit         Aptio       Setup       Utility       Copyright       (C)       2015       American       Megatrends, Inc.         Advanced       Advanced       This will configure SATA as       This will configure SATA as         SATA       Controller       [Enabled]       This will configure SATA as         Support       Aggressive Link Power Mgmt       Imabled]       Imabled]         SATA Port 0       Samsung SSD 85 - 256.0       Port 0 Hot Plug       Imabled]         Port 0 Hot Plug       Imabled]       Imabled]       Port 0 SATA Device       Imabled]         Port 1 Spin Up Device       Imabled]       Imabled]       Port 1 SATA Device Type       Imabled]         Port 1 SATA Device Type       Imabled]       Imabled]       Imabled]       Imabled]         Port 1 Spin Up Device       Imabled]       Imabled]       Imabled]       Imabled]       Imabled]         Port 1 SATA Device Type       Imabled]       Imabled]       Imabled]       Imabled]       Imabled]         Port 1 SATA Device Type       Imabled]       Imabled]       Imabled]       Imabled]       Imabled]         SATA Port 2       Imabled                                                                                                    | 🏄 Java iKVM Viewer v1.69.25 [192.168.0.2] TestServer - Resolution 800 X 600 - FPS 30                 |                                                                                                    |                 |                                                                                                    |                                                                                                    |
|----------------------------------------------------------------------------------------------------|----------------------------------------------------------------------------------------------------|----------------------------------------------------------------------------------------------------|-----------------|----------------------------------------------------------------------------------------------------|----------------------------------------------------------------------------------------------------|
| Aptio Setup Utility - Copyright (C) 2015 American Megatrends, Inc.<br>Advanced  SATA Configuration  SATA Controller SATA Controller Configure SATA as Support Aggressive Link Power Mgmt IEnabled] SATA Port 0 Samsung SSD 85 - 256.0 Port 0 Hot Plug Port 0 Spin Up Device [Disabled] Port 0 SATA Device Type [Solid State Drive] SATA Port 1 Port 1 Hot Plug Port 1 Spin Up Device [Disabled] Port 1 Spin Up Device [Disabled] Port 1 SATA Device Type [Hard Disk Drive] SATA Port 2 [Not Installed] [Sata Port 2 [Not Installed] [Sata Port 2 [Not Installed] [Sata Port 2 [Not Installed] [Sata Port 2 [Sata Port 2 [Sata | Virtual Media                                                                                        | Record Macro                                                                                                    | Options User L  | ist Capture Power Control Exit                                                                                                    |                                                                                                    |
| SATA Configuration                                                                                                    | A                                                                                                    | Aptio Se<br>advanced                                                                                                    | tup Utility –   | Copyright (C) 2015 American                                                                                                    | Megatrends, Inc.                                                                                                    |
| SATA Controller       [Enabled]         Configure SATA as       [AHCI]         Support Aggressive Link Power Mgmt       [Enabled]         SATA Port 0       Samsung SSD 85 - 256.0         Port 0 Hot Plug       [Enabled]         Port 0 Hot Plug       [Enabled]         Port 0 Spin Up Device       [Disabled]         Port 0 SATA Device Type       [Solid State Drive]         SATA Port 1       [Not Installed]         Port 1 SaTA Device Type       [Hard Disk Drive]         SATA Port 2       [Not Installed]                                                                                                    | SATA Con                                                                                             | figuration                                                                                                    |                 |                                                                                                    | ▲ This will configure SATA as                                                                                                    |
| SATA Port 0Samsung SSD 85 - 256.0Port 0 Hot Plug[Enabled]Port 0 Spin Up Device[Disabled]Port 0 SATA Device Type[Solid State Drive]SATA Port 1[Not Installed]Port 1 Hot Plug[Enabled]Port 1 Spin Up Device[Disabled]Port 1 SATA Device Type[Hard Disk Drive]SATA Port 2[Not Installed]                                                                                                    | SATA Con<br>Configur<br>Support                                                                      | ntroller<br>ne SATA as<br>Aggressive Lin                                                                                                    | k Power Mgmt    | [Enabled]<br>[AHCI]<br>[Enabled]                                                                                                    | IDE, RAID OF AHCI.                                                                                                    |
|                                                                                                    | SATA Port<br>Port 0<br>Port 0<br>Port 0<br>SATA Port<br>Port 1<br>Port 1<br>SATA Port<br>SATA Port   | et 0<br>9 Hot Plug<br>9 Spin Up Devic<br>9 SATA Device T<br>et 1<br>1 Hot Plug<br>1 Spin Up Devic<br>1 SATA Device T<br>et 2                        | e<br>ype        | Samsung SSD 85 - 256.0<br>[Enabled]<br>[Disabled]<br>[Solid State Drive]<br>[Not Installed]<br>[Enabled]<br>[Disabled]<br>[Hard Disk Drive]<br>[Not Installed] |                                                                                                    |
| Port 2 Hot Plug[Enabled]Port 2 Spin Up Device[Disabled]Port 2 SATA Device Type[Hard Disk Drive]SATA Port 3[Not Installed]Port 3 Hot Plug[Enabled]Port 3 Spin Up Device[Disabled]Port 3 SATA Device Type[Hard Disk Drive]Port 3 SATA Device Type[Hard Disk Drive]SATA Port 4[Not Installed]Port 4 Hot Plug[Enabled]Port 4 Spin Up Device[Disabled]Port 4 Spin Up Device[Disabled]Port 4 Spin Up Device[Disabled]Port 4 Spin Up Device[Disabled]Port 4 Spin Up Device[Disabled]Port 4 Spin Up Device[Disabled]Port 4 Spin Up Device[Disabled]                                                                                                    | Port 2<br>Port 2<br>Port 2<br>SATA Por<br>Port 3<br>Port 3<br>Port 3<br>SATA Por<br>Port 4<br>Port 4 | 2 Hot Plug<br>2 Spin Up Devic<br>2 SATA Device T<br>3 Hot Plug<br>3 Spin Up Devic<br>3 SATA Device T<br>4 Hot Plug<br>4 Hot Plug<br>4 Spin Up Devic | e<br>ype<br>ype | [Enabled]<br>[Disabled]<br>[Hard Disk Drive]<br>[Not Installed]<br>[Enabled]<br>[Hard Disk Drive]<br>[Not Installed]<br>[Enabled]<br>[Disabled]                | <pre>++: Select Screen fl: Select Item Enter: Select +/-: Change Opt. F1: General Help F2: Previous Values F3: Optimized Defaults </pre> <pre> • F4: Save &amp; Exit</pre> |

### **IPMI** Configuration

### **Boot Order Configuration**

From: https://www.familybrown.org/dokuwiki/ - danb35's Wiki

Permanent link: https://www.familybrown.org/dokuwiki/doku.php?id=fester:prelim\_bios&rev=1465579627

Last update: 2016/06/10 17:27

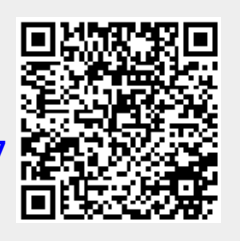